# 5 BAB V WEB SERVER 2 : HTTPS

## 5.1 IDENTITAS

Kajian

Layanan Web

# Topik

- 1. Apache
- 2. Virtual Host
- 3. OpenSSL
- 4. HTTPS

# Referensi

- 1. Ubuntu, Ubuntu Server Guide, <u>https://help.ubuntu.com/13.10/</u>
- 2. A. Aulds, Linux Apache Web Server Administration Second Edition, Sybex, 2002.
- 3. R. Bowen, K. Coar, Apache Cookbook Second Edition, O'Reilly Media, 2007.

# Kompetensi Utama

- 3. Mampu menentukan kapan sebuah percabangan IF dibutuhkan dalam menentukan solusi algoritma,
- 4. Mampu membuat struktur percabangan IF dengan tepat,
- 5. Mampu menggunakan keluaran operator untuk menentukan alur algoritma didalam struktur percabangan IF,

## Lama Kegiatan Praktikum

- 1. Pertemuan Terbimbing : 1 x 120 menit
- 2. Kegiatan Mandiri : 2 x 120 menit

## **Parameter Penilaian**

- 1. Jurnal Pengamatan
- 2. Tugas Akhir

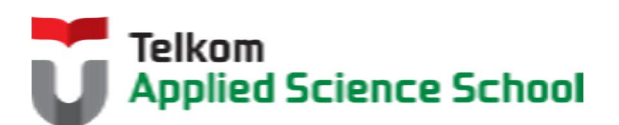

# 5.2 PERTANYAAN PENDAHULUAN

Kerjakan tugas pendahuluan ini, jika sudah selesai, kumpulkan kepada asisten anda. Waktu pengerjaan maksimal 15 menit.

- 1. Apakah perbedaan antara HTTP dengan HTTPS?
- 2. Sebutkan situs-situs yang menggunakan protokol https? (minimal 5)

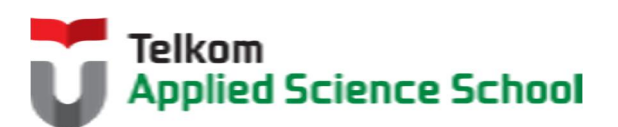

#### 5.3 PRAKTIK

# 5.3.1 Instalasi Paket #apt-get install openssl

#### 5.3.2 Ketentuan

- IP Address Web Server = 192.168.98.1/24
- IP Address DNS Server = 192.168.98.1/24

#### 5.3.3 Konfigurasi DNS Server

Buat subdomain berikut :

Subdomain departemen marketing : admin.[nama\_anda].com Contoh : admin.prajna.com

#### 5.3.4 Sertifikat SSL

Buat sertifikat SSL di dalam direktori /etc/apache/sertifikat dengan nama file sertfikat sesuai dengan nama anda

#openssl req -x509 -nodes -days 365 -newkey rsa:2048 -keyout /etc/apache2/sertifikat/[nama\_anda].key -out /etc/apache2/sertifikat/[nama\_anda].crt

Kemudian isi parameter yang diberikan oleh perintah diatas.

Contoh :

root@ubuntu:~# openssl req -x509 -nodes -days 365 -newkey rsa:2048 -keyout /etc/apache2/sertifikat/prajna.key -out /etc/apache2/sertifikat/prajna.crt

Generating a 2048 bit RSA private key

......+++

..+++ writing new private key to '/etc/apache2/sertifikat/prajna.key' \_\_\_\_ You are about to be asked to enter information that will be incorporated into your certificate request. What you are about to enter is what is called a Distinguished Name or a DN. There are guite a few fields but you can leave some blank For some fields there will be a default value, If you enter '.', the field will be left blank. \_\_\_\_ Country Name (2 letter code) [AU]:ID State or Province Name (full name) [Some-State]: Jawa Barat Locality Name (eg, city) []:Bandung Organization Name (eg, company) [Internet Widgits Pty Ltd]:TASS Organizational Unit Name (eg, section) []:Sisfo Common Name (e.g. server FQDN or YOUR name) []:Prajna Email Address []:admin@prajna.com root@ubuntu:~#

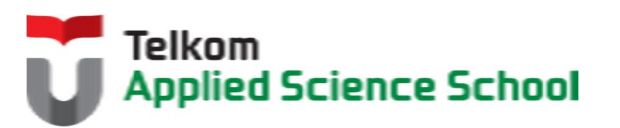

Jika berhasil, maka akan terbentuk dua buah file pada direktori /etc/apache2/sertifikat dengan nama : [nama\_anda].key dan [nama\_anda].crt

#### 5.3.5 Konfigurasi Virtual Host pada Web Server Apache

1) Tambahkan konfigurasi berikut pada /etc/apache2/sites-enabled/000-default.conf

```
<VirtualHost *:80>
ServerName admin.[nama_anda].com
ServerAdmin admin@[nama_anda].com
DocumentRoot /var/www/admin
Redirect permanent / https://admin.[nama_anda].com/
</VirtualHost>
```

```
<Directory "/var/www/admin">
Options Indexes FollowSymLinks MultiViews ExecCGI
AllowOverride All
Order allow,deny
Allow from all
</Directory>
```

```
<VirtualHost *:443>
ServerName admin.[nama_anda].com
ServerAdmin admin@[nama_anda].com
DocumentRoot /var/www/admin
SSLEngine on
SSLCertificateFile /etc/apache2/sertifikat/[nama_anda].crt
SSLCertificateKeyFile /etc/apache2/sertifikat/[nama_anda].key
</VirtualHost>
```

```
<Directory "/var/www/admin">
Options Indexes FollowSymLinks MultiViews ExecCGI
AllowOverride All
Order allow,deny
Allow from all
</Directory>
```

- Aktifkan modul SSL #a2enmod ssl
- 3) Pada direktori /var/www/admin , buat file "index.php" dengan isi sebagi berikut :

```
<html>
<body>
<hl>Uji Coba HTTPS</hl>
</body>
</html>
```

#### 5.3.6 Pengamatan

Konfigurasi klien web server dengan IP Address 192.168.98.5/24 Gunakan browser untuk mengakses admin.[nama\_anda].com Apa yang terjadi?

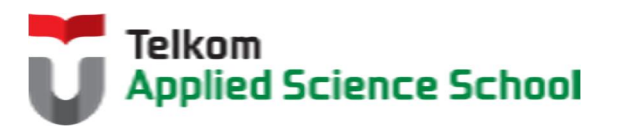

#### 5.4 TEST AKHIR

- Jelaskan parameter yang ada pada perintah berikut : openssl req -x509 -nodes -days 365 – newkey rsa:2048 –keyout /etc/apache2/sertifikat/[nama\_anda].key -out /etc/apache2/sertifikat/[nama\_anda].crt
- 2. Apakah yang dimaksud pada konfigurasi berikut :

```
<VirtualHost *:443>
ServerName admin.[nama_anda].com
ServerAdmin admin@[nama_anda].com
DocumentRoot /var/www/admin
SSLEngine on
SSLCertificateFile /etc/apache2/sertifikat/[nama_anda].crt
SSLCertificateKeyFile /etc/apache2/sertifikat/[nama_anda].key
</VirtualHost>
```

3. Apa fungsi dari konfigurasi berikut :

```
Redirect permanent / https://admin.[nama anda].com/
```

## 5.5 RESUME

# 5.5.1 Jurnal Pengamatan

Buatlah dokumentasi dari langkah penyelesaian sampai dengan pengamatan yang terdiri dari :

- 1. Print screen tiap-tiap langkah penyelesaian sampai dengan pengamatan
- 2. Penjelasan hasil print screen tiap-tiap langkah tersebut.

## 5.5.2 Lain-lain

- 1. Kumpulkan jurnal anda kepada para asisten maksimal 1x24 jam setelah praktikum selesai.
- 2. Media pengerjaan dan pengumpulan bebas, ikuti aturan yang telah ditetapkan oleh asisten praktikum.

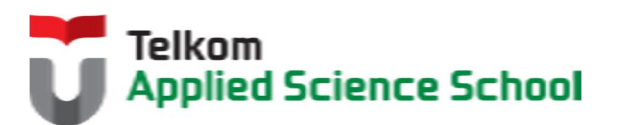